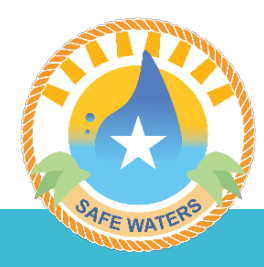

# JBPHH Safe Waters Website How do I find my results?

## Search with Interactive Map

#### Step 1

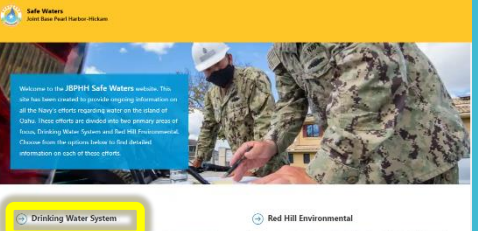

Cick here for information and the field Hill Protocomental prop

### Visit www.jbphh-safewaters.org. Click "Drinking Water System"

#### Step 2

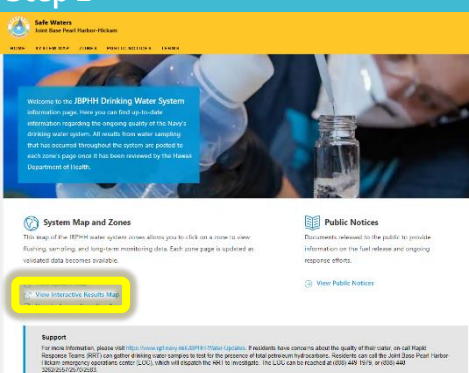

Click "View Interactive Results Map"

# OR Search Lab Report

## Step 1

Visit www.jbphhsafewaters.org

### Step 2

Click "Drinking Water System"

### Step 3

Click "View System Map"

Step 4

Select your zone

Step 5

For each Period, click on "Sampling Results for Zone"

Step 6

Hit ctrl+F and enter your address

Step 3

| Joint Base Pearl Harbor-Hickam (JBPHH) – Drinking<br>Water Long Term Monitoring Dashboard |               |                                                                                                    | nking                       | Locations<br>Sampled | Total<br>Locations<br>4240  | Analytes Tested       | Detected<br>Above<br>Screening Level |                      | ? More Inf |           | . 🔊          |   |
|-------------------------------------------------------------------------------------------|---------------|----------------------------------------------------------------------------------------------------|-----------------------------|----------------------|-----------------------------|-----------------------|--------------------------------------|----------------------|------------|-----------|--------------|---|
| Location Sampled by Zone                                                                  |               |                                                                                                    |                             | -                    |                             | Analytes Exceeding    | Screening                            | Level                |            |           | REOL         |   |
| Zone                                                                                      | Locations     | ·                                                                                                    | W N                         | aimalu               | or +                        | Analytes Exceedin     | iy Screening                         | Level                | Max        |           | Count of     |   |
| LTM D2 Zone Residential DW<br>Sampling Month 4 through 9                                  | 197           | Waipat                                                                                                    | nu Herri                    | - Ind                | Same 22                     | Analyte Name          | Level                                | Exceedence           | Exceed     | lence     | Exceedences  |   |
| LTM F2 Zone Residential DW<br>Sampling Month 4 through 9                                  | 169           | and the                                                                                                    | E F                         | Ha                   | lana (-)                    | Lead<br>Mercury       | 15<br>2                              | 15.30<br>3.90        | 63<br>3.9  | .40<br>90 | 17           |   |
| LTM A3 Zone Residential DW<br>Sampling Month 4 through 9                                  | 160           |                                                                                                    |                             |                      | R                           | Total Organic Carbon  | 2                                    | 130.00               | 130        | 0.00      | 1            |   |
| LTM D3 Zone Residential DW<br>Sampling Month 4 through 9                                  | 122           |                                                                                                    | H ST                        | 14                   | Shafter                     |                       |                                      |                      |            |           |              |   |
| LTM D2 Zone Residential DW<br>Sampling Month 2 of 3                                       | 110           | and the                                                                                                    |                             |                      | 5-3-4                       | LIHE .                |                                      |                      |            |           |              |   |
| LTM D2 Zone Residential DW<br>Sampling Month 1 of 3                                       | 106           | Iroqui                                                                                                    |                             | O A RO               | 11-1-11                     |                       |                                      |                      |            |           |              |   |
| Total                                                                                     | 3016          | and the second second s | uzz fontfon, Ballistar 9909 | att 200 0212         | Home Courseless Ca          | hali                  |                                      |                      |            |           |              |   |
| Find Address                                                                              |               | All Analytes                                                                                                    | Tested                      |                      |                             |                       |                                      |                      |            |           |              |   |
| All                                                                                       | ~             | Location                                                                                                    | Address                     | Sampling<br>Date     | Client Sample ID            | Analyte Name          | Screening<br>Level                   | Reported C<br>Result | Qualifier  | Units     | Screening    | î |
| Analyte Name                                                                              |               | A1-ALOH1601                                                                                                    | 1601 Aloha Avenue           | 5/9/2022             | A1-TW-0001562-<br>22114-3-N | 1,1,1-Trichloroethane | 200                                  | 0.50                 | U          | UG/L      | Not Detected |   |
| All                                                                                       | ~             | A1-ALOH1601                                                                                                    | 1601 Aloha Avenue           | 5/9/2022             | A1-TW-0001562-<br>22114-N   | 1,1,1-Trichloroethane | 200                                  | 0.50                 | U          | UG/L      | Not Detected |   |
| Screening                                                                                 |               | A1-ALOH1601                                                                                                    | 1601 Aloha Avenue           | 5/9/2022             | A1-TW-0001562-<br>22114-3-N | 1,1,2-Trichloroethane | 5                                    | 0.50                 | U          | UG/L      | Not Detected |   |
|                                                                                           | Clear Filters | A1-ALOH1601                                                                                                    | 1601 Aloha Avenue           | 5/9/2022             | A1-TW-0001562-<br>22114-N   | 1,1,2-Trichloroethane | 5                                    | 0.50                 | U          | UG/L      | Not Detected |   |
| 244/2022 E 4446/2022                                                                      | -             | A1-ALOH1601                                                                                                    | 1601 Aloha Avenue           | 5/9/2022             | A1-TW-0001562-<br>22114-3-N | 1,1-Dichloroethene    | 7                                    | 0.50                 | U          | UG/L      | Not Detected |   |
| 3/11/2022 11/16/2022                                                                      |               | A1-ALOH1601                                                                                                    | 1601 Aloha Avenue           | 5/9/2022             | A1-TW-0001562-<br>22114-N   | 1,1-Dichloroethene    | 7                                    | 0.50                 | U          | UG/L      | Not Detected |   |
|                                                                                           | $\cup$        | Total                                                                                                    |                             |                      |                             |                       |                                      |                      |            |           |              | v |

Use drop-down bars on the left of the screen to search by address, analyte (chemical) name, screening, and dates

## www.jbphh-safewaters.org

For questions about the Drinking Water Long-Term Monitoring Plan and results, contact the Community Liaison by text or call at (808)321-7692

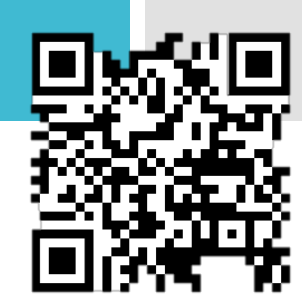